## WELCOME

Thank you for choosing AKVoice® by Alaska Communications. Let's set up your phone in 5 easy steps.

#### **GETTING STARTED**

As a new user, you will need to set a permanent ONEplace portal password, set a voicemail security PIN, and record a greeting. Once you verify your emergency response (e911) location, you'll be able to make and receive calls.

Note: Your telephone line will remain disabled until e911 information is entered.

#### **STEP 1 – LOG INTO ONEPLACE PORTAL**

Open a web browser and go to <a href="https://oneplace.alaskacommunications.com/">https://oneplace.alaskacommunications.com/</a>

Log in with your 10-digit AKVoice telephone number and the single-use password provided by your system administrator or in the welcome email. Your administrator may reset your password if needed.

#### **STEP 2 – SELECT A NEW PASSWORD**

Select a minimum 8-character password containing at least one upper and lower case letter, number, and special character (e.g., \$).

#### STEP 3 - SELECT A VOICEMAIL PIN

Choose a minimum 4-digit PIN to protect your privacy when accessing voicemail messages.

#### STEP 4 - RECORD NAME AND GREETING

You may use a computer microphone to record your name and greeting. You may also choose to complete this later using your telephone by logging into your voicemail box and following the prompts.

# STEP 5 - VERIFY YOUR e911 INFORMATION

- 1. From the ONEplace home screen, select the *Set Emergency Location* link in the lower left corner of the screen.
- 2. Verify your e911 information displayed on the screen.
- 3. To enter a new emergency location begin typing the address in the box as indicated. Select your address when displayed, this will update the map indicating your location.
- 4. Scroll down to verify both the map pin location and the address entered below.
- 5. You may modify ONLY the *Name* and *Comment* boxes. Do not change any other values as this is your official emergency address.
- 6. Scroll down to read the important notices and press the *Save* button. The system will process your request and notify that the address is updated.

# USING YOUR TELEPHONE

To make a call, lift the handset and dial the phone number (no access code (e.g., 9) is required). To speed up call processing, press the *Dial* soft key when done.

### SOFT KEYS

Most OBiHai telephone features are activated using the 4 context-sensitive feature keys at the bottom of the display. These feature keys change depending on call state. Remember, if in doubt look at the soft keys.

#### EMERGENCY CALLS

In an emergency, lift the handset and dial 911.

*Remember: you must update your e911 address through the ONEplace portal if you change your service address.* 

#### **VOICE INTERCOM**

Lift the handset and press the *Intercom* key, or dial **\*96#** followed by the extension number.

## BLOCK YOUR CALLER ID

To block your outgoing caller ID for a single call, dial **\*67** before the telephone number.

#### ANSWERING CALLS

Calls can be answered by lifting the receiver or pressing the *Speaker* key. Default answer options are controlled in the *Preferences* menu dispalyed on the screen.

#### **GROUP PICKUP**

To pick up a call ringing in your assigned pickup group, lift the handset and press the *Group Pickup* key or dial **\*12**.

#### DIRECTED PICKUP

To pick up a specific ringing line, lift the handset and dial **\*11 + extension**.

#### PAGING

To make a page announcement through the OBiHai telephones, lift the handset and press the **Page** key.

#### CALL PARK

- While on a call, press the *Call Park* feature key.
- Retrieve the call by pressing the *Call Park* feature key.

#### **TRANSFERRING A CALL**

- 1. While on a call, press the *More* soft key and select *Transfer*.
- 2. Dial the phone number, then press the *Dial* soft key.
- 3. Wait for the called party to answer and announce the call.
- 4. Press the **Transfer Now** soft key.

#### IMMEDIATE TRANSFER

- 1. While on a call, press the *More* soft key and select *Blind Transfer.*
- 2. Dial the phone number or extension on the dial pad (e.g., 21).
- 3. Press the *Dial* soft key.

#### TRANSFERRING DIRECTLY TO VOICEMAIL

- 1. While on a call, press the *More* soft key and select *Blind Transfer*.
- 2. Dial 00 plus the extension number on the dial pad (e.g., 0021).
- 3. Press the *Dial* soft key.

#### THREE-PARTY CONFERENCE

- 1. While on a call, press the *Conference* soft key.
- 2. Dial the phone number then press the **Dial** soft key.
- 3. Wait for the called party to answer and announce the call.
- 4. Press the **Conference Now** soft key.

#### DO NOT DISTURB

While your phone is idle, press the **Do Not Disturb** soft key. All calls will be sent directly to voicemail. To cancel, press the **Do Not Disturb** soft key again.

# CALL FORWARDING

To forward a call, press the *Call Forward* soft key, then enter the destination number to enable.

*Note: ONEplace provides call forwarding options including time of day routing and selective call forwarding.* 

#### VOICEMAIL

Unheard voice messages will display an envelope icon on the shift keys and red light. Lift the handset and use the **Voicemail** soft key or dial **\*95** to access.

# ONEPLACE ADVANCED FEATURES

Advanced features are configured through ONEplace at <a href="https://oneplace.alaskacommunications.com/">https://oneplace.alaskacommunications.com/</a>

**ONE**place provides a personal portal to view and manage features including:

- Voicemail to email
- Find Me/Follow Me
- Call Forward Busy/No Answer
- Anonymous Call Rejection
- Selective Call Forwarding

- Voicemail Preferences
- Call Forward Unavailable
- Speed Call Short Codes
- Selective Call Rejection
- Call Logs

For guidance on setting up features, select the *Help* link on the lower right of your ONEplace user portal. Some settings, including *Password Reset*, are done through the *ONEplace Admin Portal*. Please refer to the <u>AKVoice Administrator Setup</u> guide.

#### ALASKA VOICE APP

You may download the Alaska Voice App to place and receive calls on your AKVoice number. Available from:

- <u>Apple iTunes Store</u>
- Android Play Store
- PC/MAC version is available in the <u>ONEplace portal</u>

To log into the app, use your 10-digit telephone number and ONEplace password.

*If you are still having problems, please open a support ticket through your AccountView portal.*